Instructivo: Validación de asistencia para AT

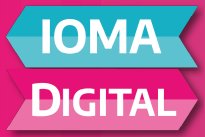

Ahora para validar su asistencia, los Acompañantes Terapéuticos deberán ingresar en la **Aplicación de Facturación digital.** Para ello deberán loguearse en el Sistema de Prestadores con su Usuario y con-

traseña.

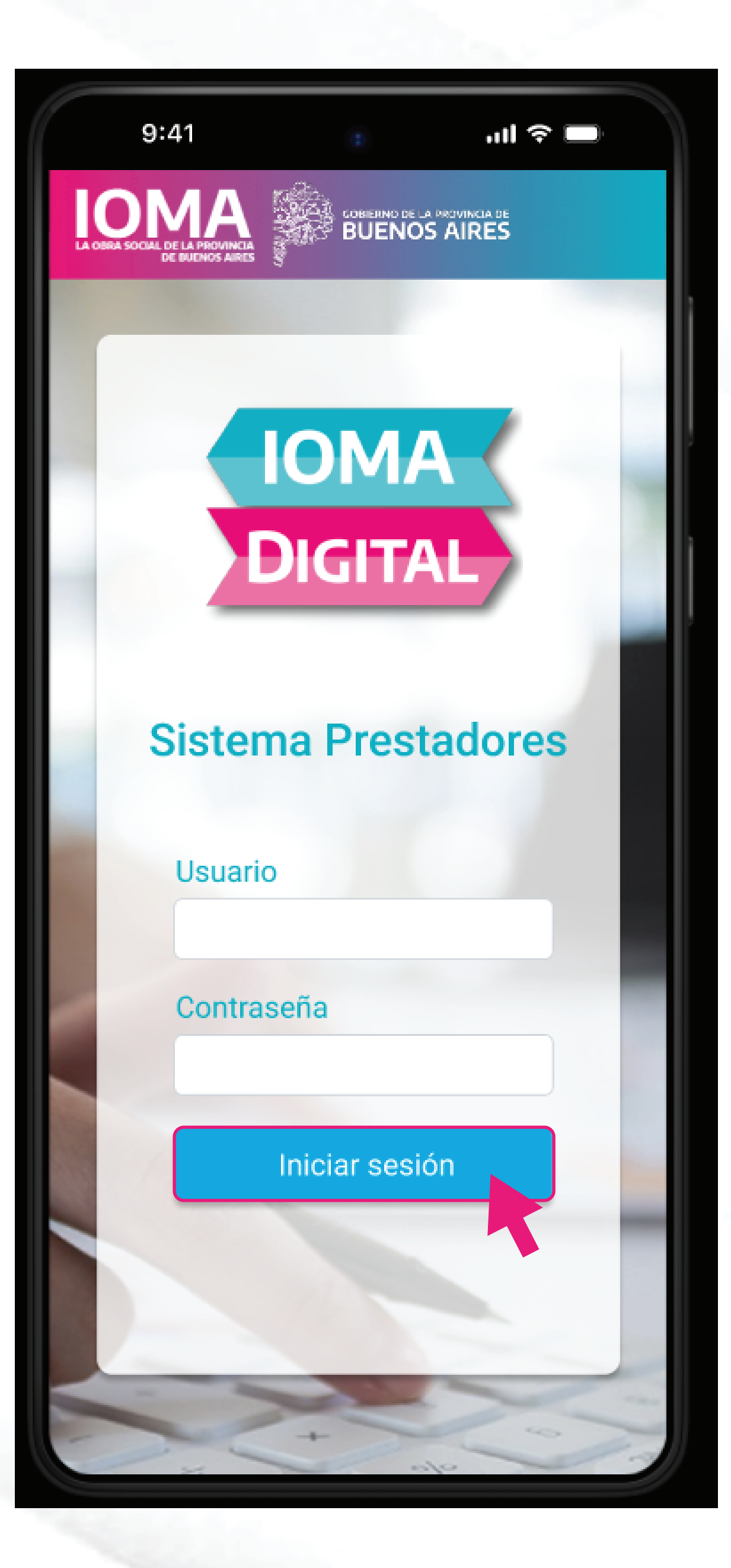

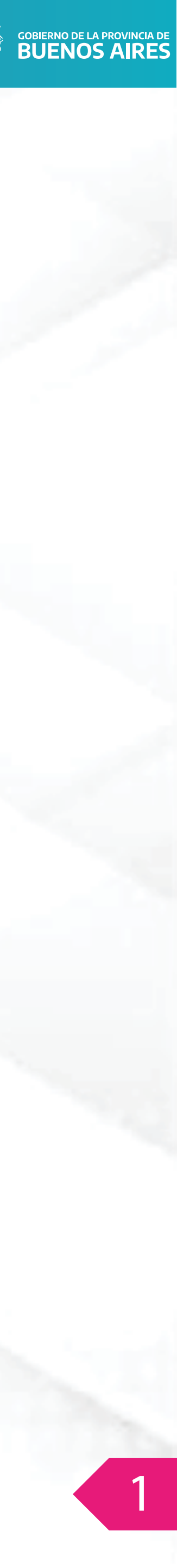

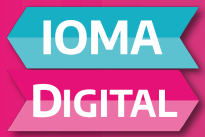

Una vez que inicia la sesión, se elige el acta correspondiente y se realiza clic en **Informar** Asistencia.

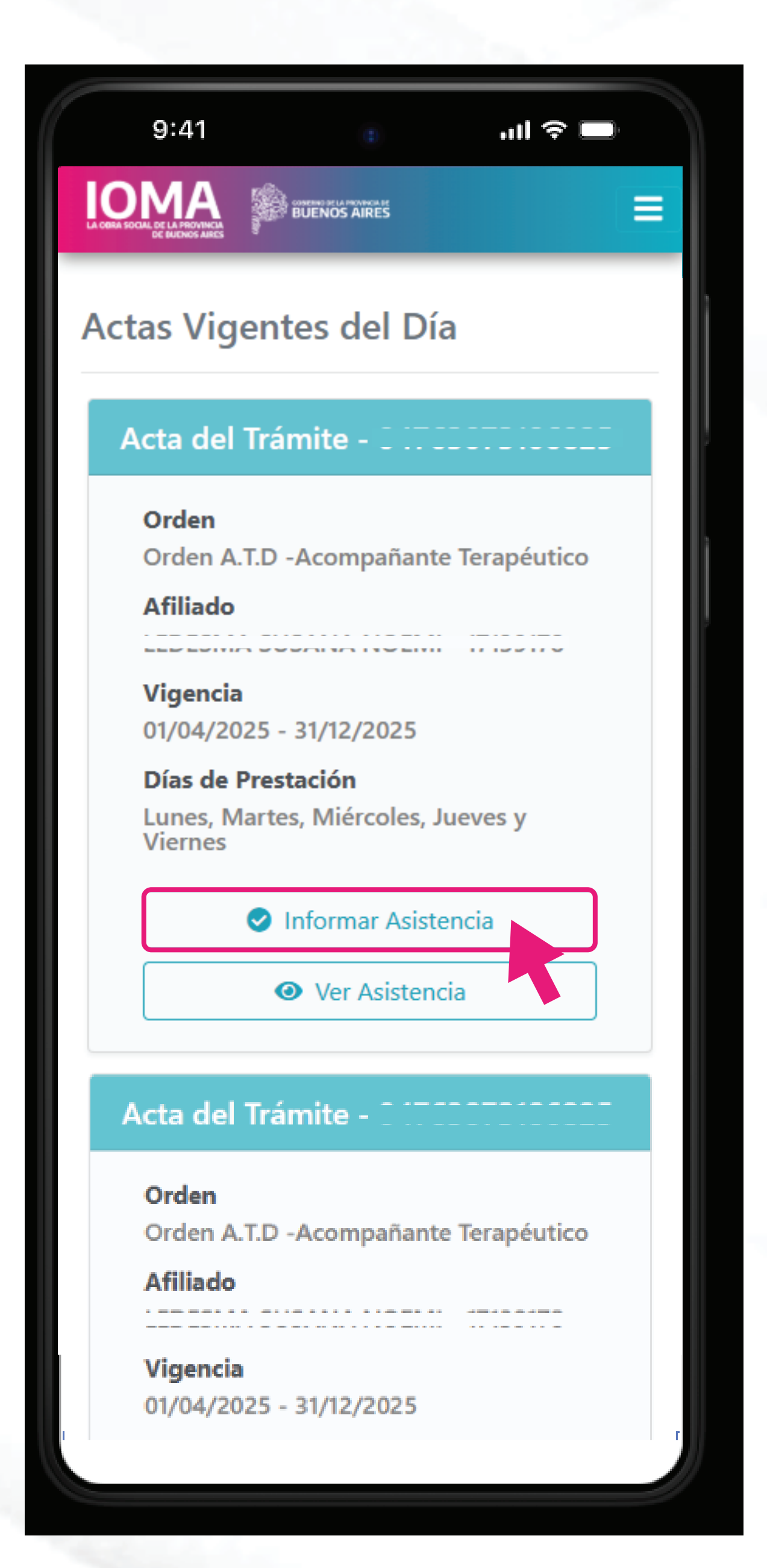

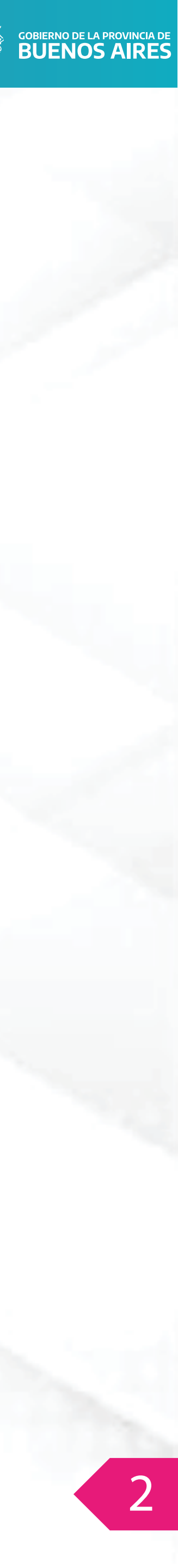

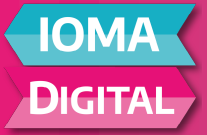

En la siguiente pantalla se deberá ingresar el token y luego hacer clic en **válidar token**. Esta validación nos mostrará su válidez y nos permitirá informar el inicio (En caso de que el token sea válido). Luego de realizar el inicio, el sistema brinda el número de transacción correspondiente.

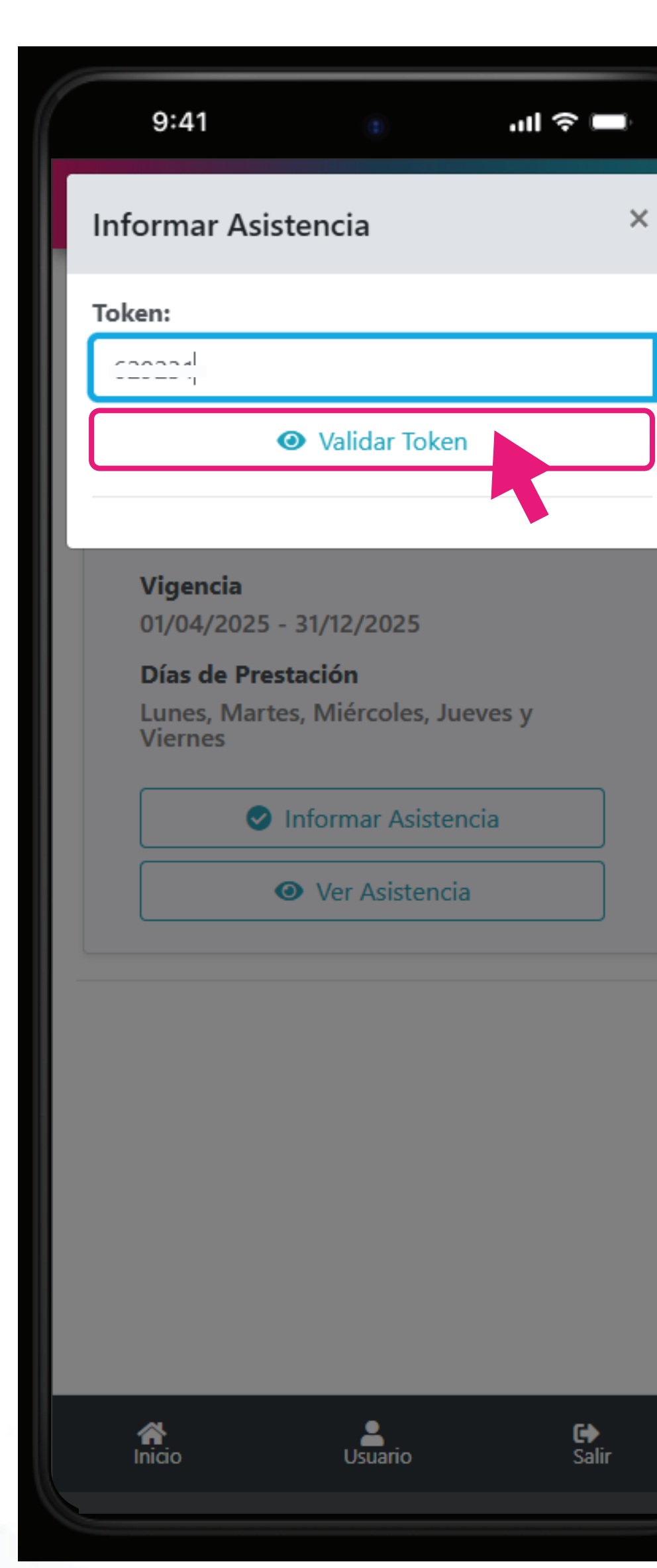

9:41 ul 🗢 🔲 9:41 ոլ 🗟 🗖 Informar Asistencia × Informar Asistencia Token: Token: ~ ~ ~ ~ ~ ~ ~ ~ ----~ ...... ULIVEI Token Válido. Token Válido. Presentismo guardado correctamente. Transacción Nro: 2 Informar Inicio EDECKAR CUCANIA NICERAL 47400470 Vigencia Vigencia 01/04/2025 - 31/12/2025 01/04/2025 - 31/12/2025 Días de Prestación Días de Prestación Lunes, Martes, Miércoles, Jueves y Lunes, Martes, Miércoles, Jueves y Viernes Viernes Informar Asistencia Informar Asistencia • Ver Asistencia • Ver Asistencia € ) Salir Usuario A Inicio A Inicio Usuario € ♦ Salir

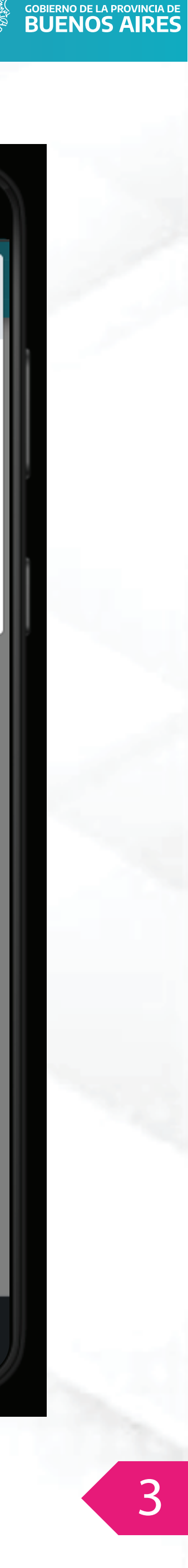

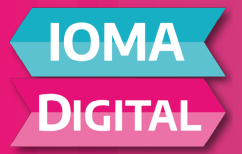

El botón **Ver Asistencia** brinda la posibilidad de corroborar las registraciones efectuadas. Se deberá seleccionar en el icono **(+)** del afiliado/a para acceder a la información completa de la registración.

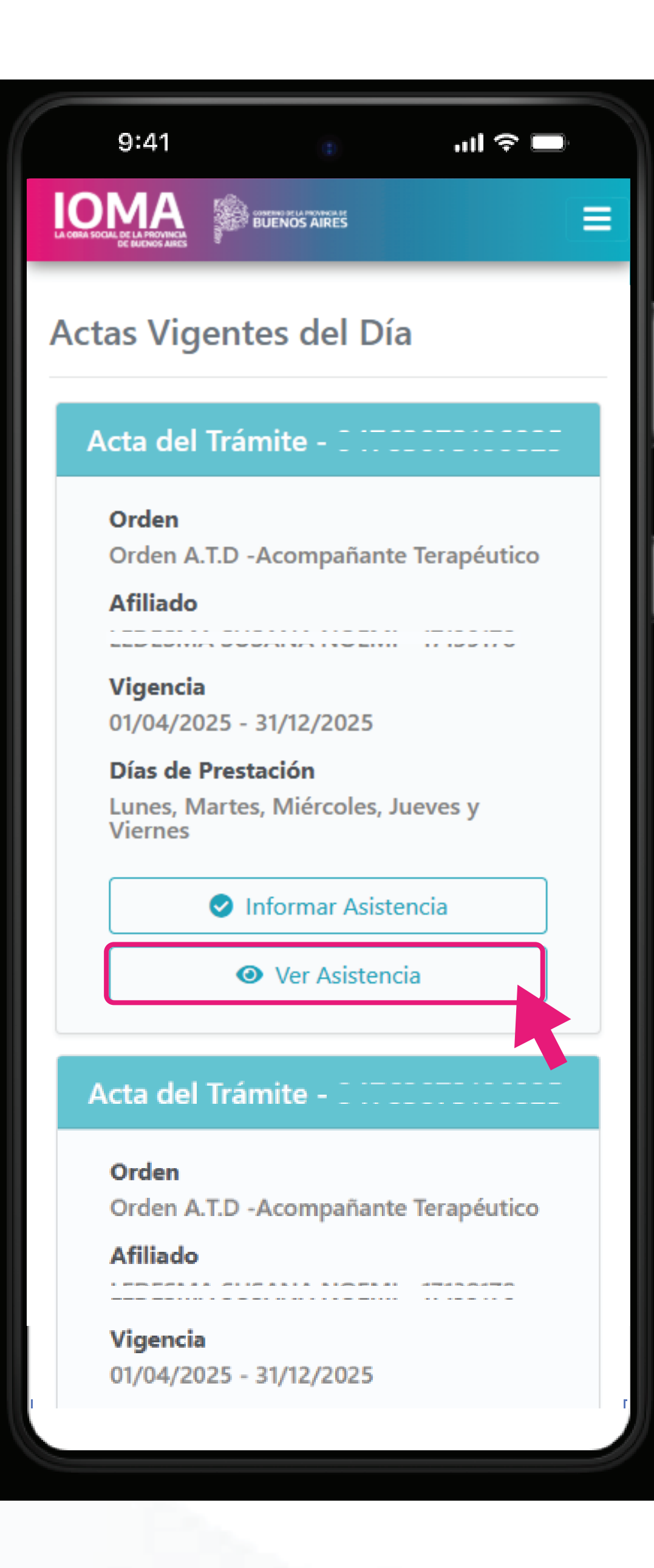

GOBIERNO DE LA PROVINCIA DE BUENOS AIRES

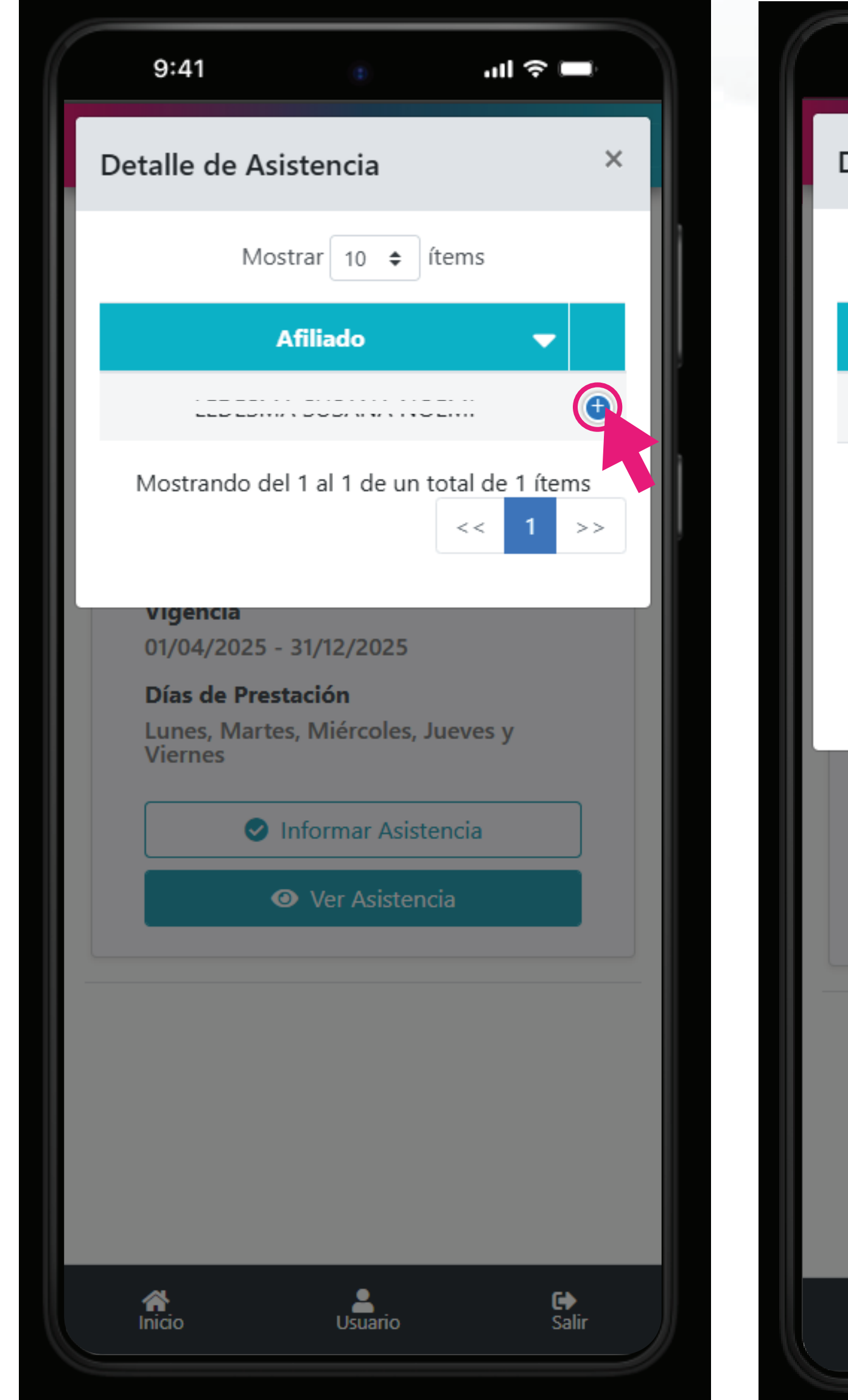

| 9:41                          | Ð                  | چ ان.         |                     |  |  |
|-------------------------------|--------------------|---------------|---------------------|--|--|
| Detalle de A                  | sistencia          |               | ×                   |  |  |
| M                             | ostrar 10 🜩 í      | ítems         |                     |  |  |
|                               | Afiliado           | -             |                     |  |  |
|                               |                    | L             | ۲                   |  |  |
| Fecha Inicio 07/07/2025 11:23 |                    |               |                     |  |  |
| Fecha Finalizacion Pendiente. |                    |               |                     |  |  |
| Mostrando d                   | lel 1 al 1 de un t | otal de 1 íte | >>                  |  |  |
| Viernes                       |                    |               |                     |  |  |
|                               | Informar Asiste    | encia         |                     |  |  |
|                               | • Ver Asistend     | cia           |                     |  |  |
|                               |                    |               |                     |  |  |
|                               |                    |               |                     |  |  |
|                               |                    |               |                     |  |  |
|                               |                    |               |                     |  |  |
|                               |                    |               |                     |  |  |
| <b>A</b> Inicio               | Usuario            |               | <b>G</b> ✦<br>Salir |  |  |

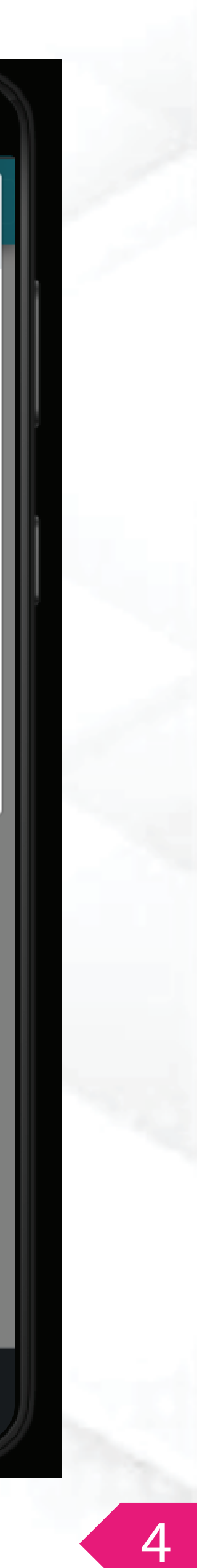

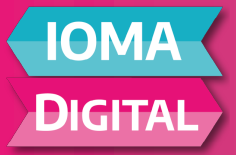

Para informar la finalización de la prestación (en la pantalla principal de la aplicación), se deberá volver a validar el token dentro del botón **Informar Asistencia**.

Una vez validado, se encontrará habilitada la opción **Informar Finalización**. Al hacer clic en este botón, se registrará la finalización del horario de la prestación.

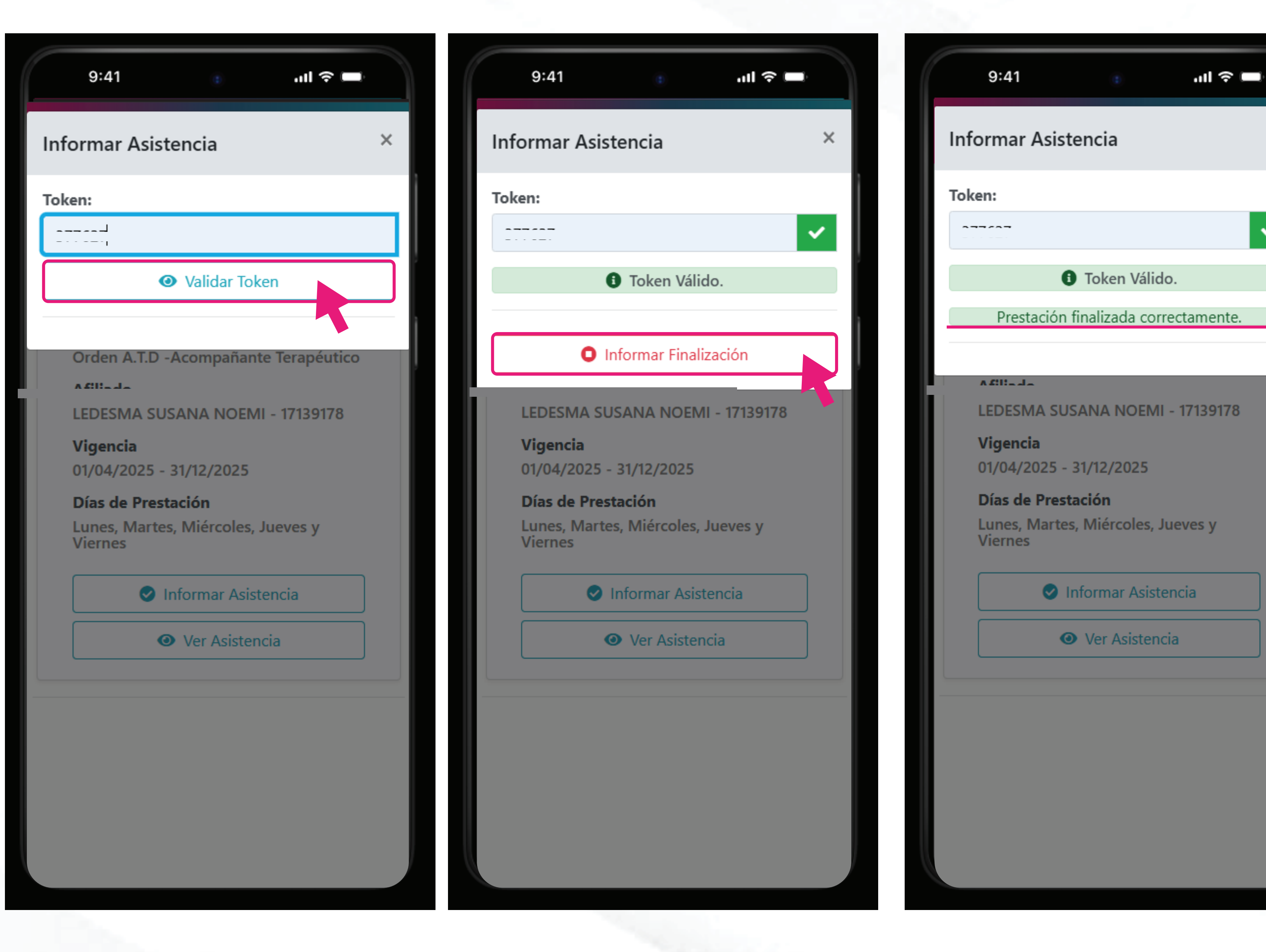

GOBIERNO DE LA PROVINCIA DE BUENOS AIRES

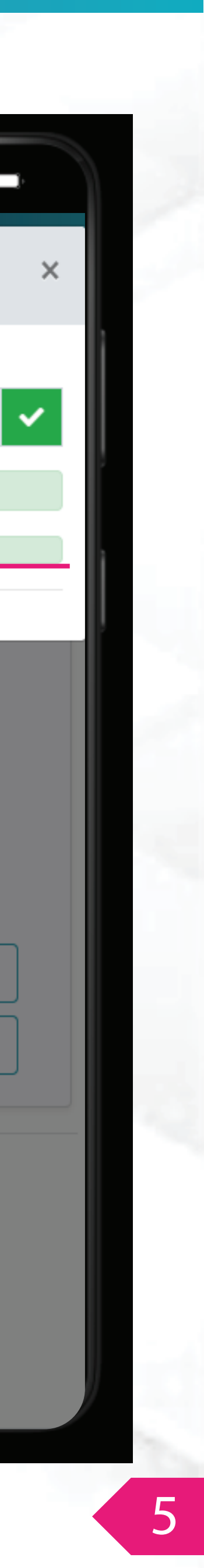

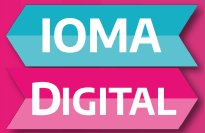

A modo de consulta, se podrá visualizar desde el botón **Ver Asistencia** del acta de cada afiliado, el detalle de los días y horarios registrados.

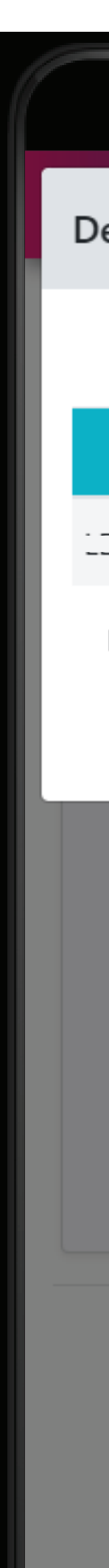

ոլ 🗟 🗖

**Fecha Finalizacion** 

07/07/2025 11:24

×

| 9:41 <b>• • • • • • •</b>                                           |                | 9:41                                        |                        | atl *        |
|---------------------------------------------------------------------|----------------|---------------------------------------------|------------------------|--------------|
| etalle de Asistencia X                                              | Deta           | lle de Asist                                | encia                  |              |
| Mostrar 10 🗢 ítems                                                  | IO <b>\$</b>   | ítems                                       |                        |              |
| Afiliado 🔫 Fecha Inicio                                             | -              | Fecha Ini                                   | cio                    | Fecha Fina   |
| 07/07/2025 11:23                                                    | DEMI           | 07/07/2025                                  | 11:23                  | 07/07/202    |
| Mostrando del 1 al 1 de un total de 1 ítems                         | de ur          | total de 1 íte                              | ems<br>>>              |              |
| vigencia<br>01/04/2025 - 31/12/2025                                 |                | <b>igencia</b><br>1/04/2025 - 31            | 1/12/202               | 5            |
| Días de Prestación<br>Lunes, Martes, Miércoles, Jueves y<br>Viernes | Di<br>Lu<br>Vi | ías de Prestac<br>Ines, Martes, l<br>Iernes | <b>ción</b><br>Miércol | es, Jueves y |
| Informar Asistencia                                                 |                | 🕑 Inf                                       | ormar A                | sistencia    |
| Ver Asistencia                                                      |                | ۲                                           | Ver Asis               | tencia       |
| Micio                                                               |                |                                             |                        |              |

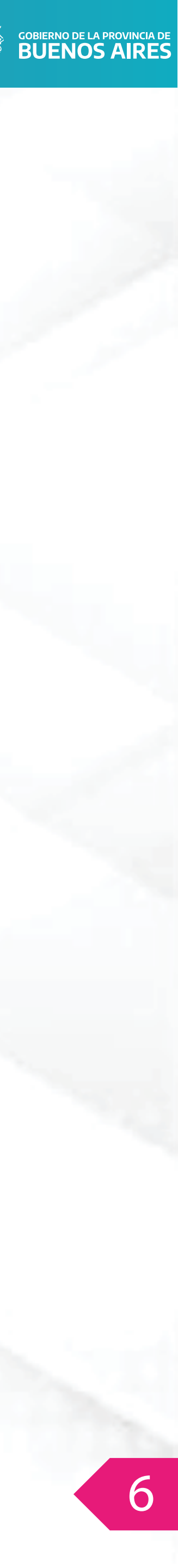